#### Sisukord

| Prekių judėjimo ataskaita                      |   |
|------------------------------------------------|---|
| Išsami kiekvieno prekių judėjimo informacija   |   |
| Prekių judėjimų sumavimas pagal požymį         |   |
| Masinis nepatvirtintų prekių judėjimų trynimas | 4 |
| Masinis prekių judėjimų tvirtinimas            | 4 |
| Važtaraščio spausdinimas                       | 4 |

# Prekių judėjimo ataskaita

Nurašymų nuo sandėlio ataskaita naudojama stebėti informacijai apie prekių judėjimą tarp sandėlių. Ataskaitoje informacija pateikiama iš Prekių judėjimo dokumentų (patvirtintų ir nepatvirtintų).

Šią ataskaitą galime rasti: SANDĖLIS  $\rightarrow$  ATASKAITOS  $\rightarrow$  Prekių judėjimo ataskaita.

Pagrindiniai filtrai (pasirenkami pagal poreikį):

- Pirkėjas pasirenkame pirkėją, jei norime matyti tik konkretaus pirkėjo prekių judėjimus.
- **Vadybininkas** pasirenkame vadybininką, jei norime matyti ataskaitą tik apie konkretaus vadybininko sukurtus prekių judėjimus.
- **Tiek. kodas/ Tiek. prekė** pasirenkame tiek. kodą/ tiek. prekę, jei norime matyti informaciją tik apie vieno tiekėjo ar jo prekės judėjimus.
- Tiekėjo klasė pasirenkame tiekėjo klasę, jei norime matyti tik tos tiekėjų klasės judėjimus.
- Iš sandėlio pasirenkame, iš kurio sandėlio norime stebėti judėjimus.
- Į sandėlį pasirenkame, į kurį sandėlį norime stebėti judėjimus.
- Iš projekto pasirenkame, iš kurio projekto norime stebėti judėjimus.
- Į projektą pasirenkame, į kurį projektą norime stebėti judėjimus.
- Būklė pasirenkame būklę: trūksta/dalinis/perkelta.
- Prekė pasirenkame prekę, jei norime matyti tik tos prekės judėjimus.
- Klasė pasirenkame prekės klasę, jei norime matyti tik judėjimus su ta prekės klase.
- Laikotarpis pasirenkame laikotarpį, kuriame norime stebėti prekių judėjimus.
- Užrakinta pasirenkame taip/ne, jei norime stebėti prekių judėjimą įmonės tarpiniame sandėlyje. Jei norime matyti, kurios prekės šiuo metu yra perkeltos į tarpinį sandėlį, renkamės -Taip.
- **Rūšiuoti pagal** galime pasirinkti, pagal kokį požymį norime surūšiuoti prekių judėjimus: Data, Apmok. data, Pirkėjas.

Ataskaita gaunama pasirinkus norimus filtrus ir paspaudus mygtuką **ATASKAITA**.

#### Išsami kiekvieno prekių judėjimo informacija

Norint Prekių judėjimo ataskaitoje matyti išsamesnę informaciją apie prekių judėjimus turime uždėti varnelę langelyje rodyti eilutes. Pasirinkus šią funkciją, po kiekvienu prekių judėjimu atsiras papildomos eilutės su informacija apie judančias prekes.

# Prekių judėjimų sumavimas pagal požymį

Norint Prekių judėjimo ataskaitoje judėjimus susumuoti pagal tam tikrą požymį laukelyje Suma pasirenkame, pagal kurį požymį norime sumuoti: pagal prekę, pagal tiekėją, iš kur, į kur, pagal prekės klasę, pagal projektą, į objektą, pagal objektą.

Pavyzdžiui, susumuokime pagal tai, į kur vyko prekių judėjimai: matysime informaciją apie bendras sumas ir kiekius judėjimų, kurie įvyko mūsų pasirinktu laikotarpiu, į sandėlius.

# Masinis nepatvirtintų prekių judėjimų trynimas

Pasirinkus norimus filtrus, uždėjus varnelę **tik kilnojami** arba pasirinkus **Nepatvirtinta** ir paspaudus mygtuką **ATASKAITA** galime ištrinti ataskaitoje rodomus prekių judėjimus. Spaudžiame mygtuką **IŠTRINTI VISUS PREKIŲ JUDĖJIMUS** iššokusiame pranešime - **Ar tikrai norite ištrinti visus prekių judėjimus? Veiksmas yra negrįžtamas!** renkamės **OK**.

#### Masinis prekių judėjimų tvirtinimas

Pasirinkus norimus filtrus, uždėjus varnelę **tik kilnojami** arba pasirinkus **Nepatvirtinta** ir paspaudus mygtuką **ATASKAITA** galime patvirtinti visus ataskaitoje rodomus prekių judėjimus. Spaudžiame mygtuką **Patvirtinti judėjimus**, iššokusiame pranešime **Ar tikrai norite patvirtinti VISUS judėjimus? Šis veiksmas yra neatšaukiamas!** renkamės **OK**.

### Važtaraščio spausdinimas

Prekių judėjimo ataskaitoje galime atspausdinti prekių judėjimų važtaraščius. Pasirenkame norimus filtrus ir spaudžiame mygtuką **ATASKAITA**. Susiformavus ataskaitai pasirenkame norimą važtaraščio spausdinimo formą ir spaudžiame mygtuką **Spausdinti judėjimus**.

From: https://wiki.directo.ee/ - **Directo Help** 

Permanent link: https://wiki.directo.ee/lt/ladu\_aru\_liikumised?rev=1599553392

Last update: 2020/09/08 11:23

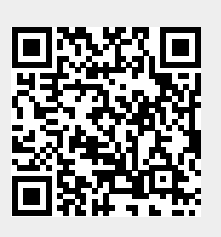